## HOW TO LOG IN STUDENTS PROFILE

## 1. Go to the College website https://smc.edu.in and click on "Student Login"

| ← → C 😄 smc.edu.in                                                                                                | 🗶 🖸 🔘 Verify it's you 🗄                                                                                                    |
|----------------------------------------------------------------------------------------------------|----------------------------------------------------------------------------------------------------|
|                                                                                                    | ALUMNI   RTI   VISHAKA PANEL   EQUAL OPPORTUNITY CELL   ANTI RAGGING                                                                                                    |
| SOVARANI MEMORIAL COLLEGE<br>NAAC Accredited A-Grade Institute (2021)<br>Affiliated to the University of Calcutta | Online admission 2024     Student Login     Employee Login       Plastic Free<br>Green Campus     Image: Compute Student Login     Image: Compute Student Login                                  |
| atest:                                                                                                    | Resumption of 1st Year (2024-2                                                                                                    |
| Home About us - Administration - IQAC - Acad                                                                      | demics • Admission • Examination • Campus Life • ry • Activities •                                                                                                    |
|                                                                                                    | Fincipal's Message         Welcome To Sovarani Memorial College         You can take pride in joining Sovarani Memorial College as a student. This institution of higher learning was founded by |

2. Login using the User Name and Password. Students will get the User Name and Password through SMS (in the Mobile No. provided at the time of registration).

| → C 😁 erpsmc.in/student_login.a                    | ispx                                                                            | \$                                                                                                    | D 🛞 Verify it's you |
|----------------------------------------------------|---------------------------------------------------------------------------------|----------------------------------------------------------------------------------------------------|---------------------|
| SOVARANI /<br>JAGATBALLAVPUR,<br>Phone No. : 03214 | <b>NEMORIAL COLLEGE</b><br>HOWRAH-711408<br>255038 Help Line No. : 03214 255038 | Direct Payment                                                                                                    |                     |
| Important Links :-<br>Whats New :-                 | User ID<br>Password                                                             | National Digital Library LINK   Click Here To Login   Student Login   User Name :   Password :   Login   Exit   Forget/Re-send Password |                     |

3. Use the "Change Password" feature to change the default password to your preferred one.

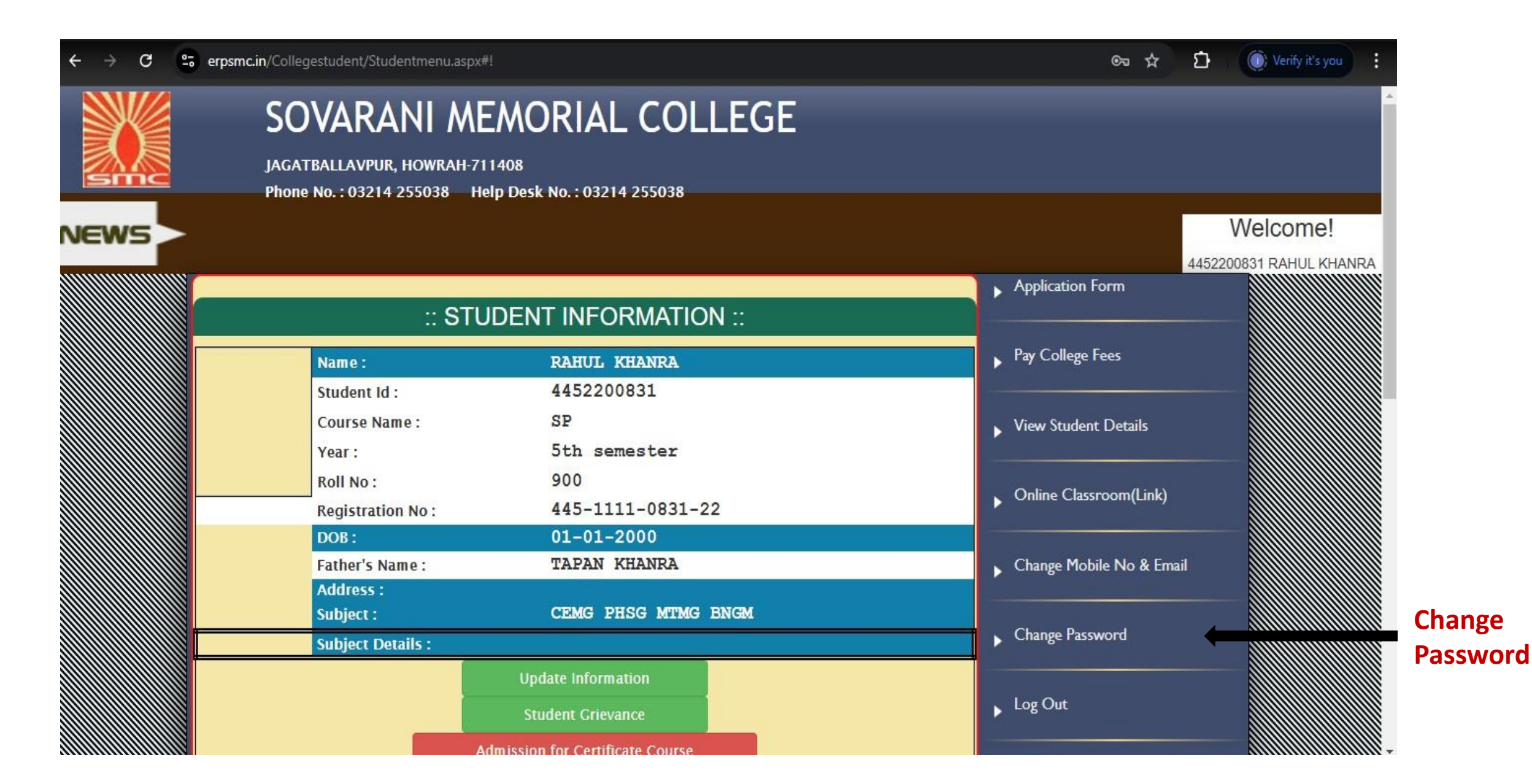